## 新北市數位學生證暨數位教職員工證離校後記名流程

一、 進入悠遊卡公司網頁(<u>http://www.tscc.com.tw/</u>),點選右側「<mark>悠遊卡記</mark>

<mark>名設定</mark>」

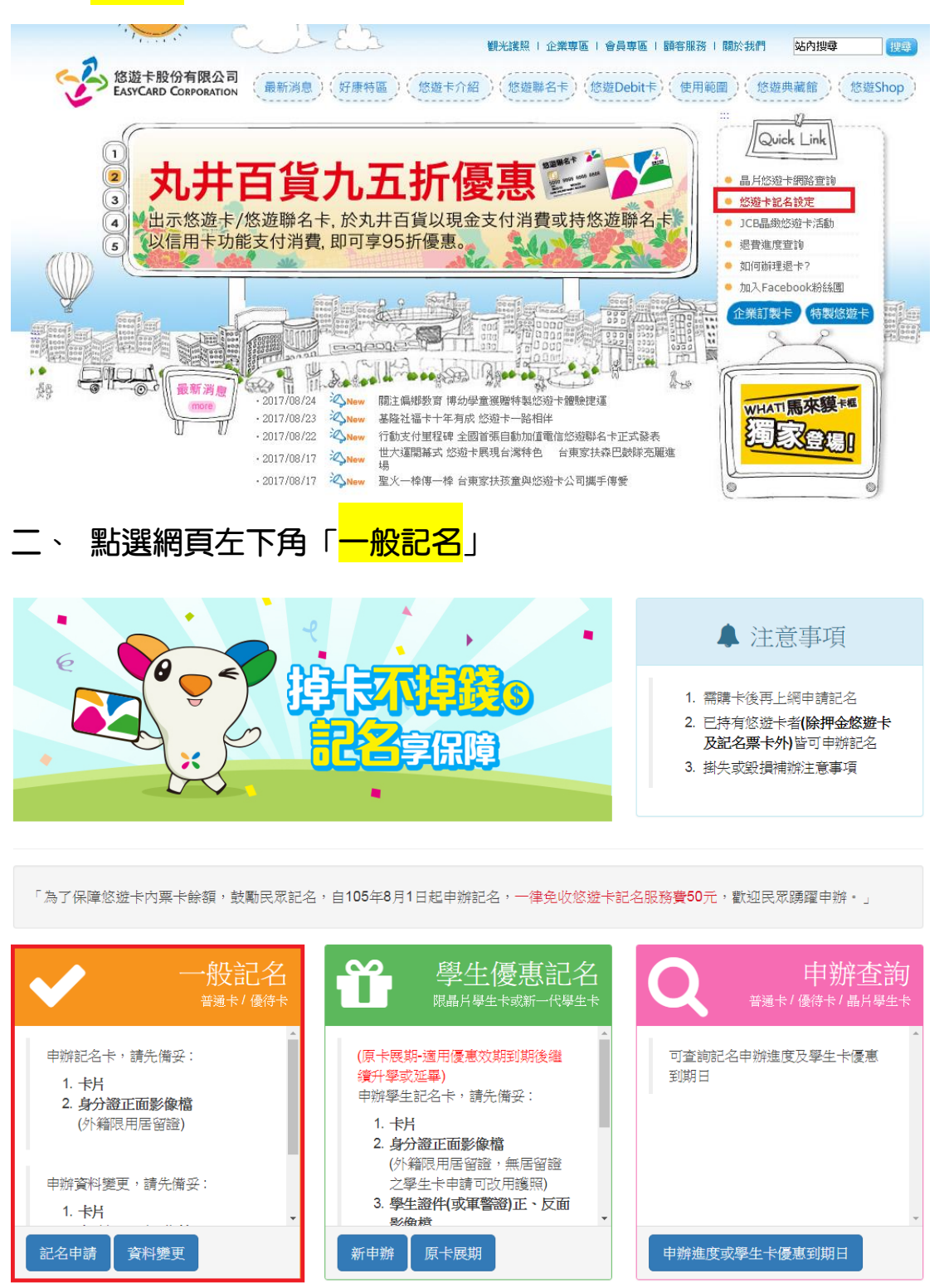

三、備妥「數位證」、「身分證(健保卡)正面影像檔」及「數位證(正反面)

影像檔」後,點選「<mark>資料變更</mark>」

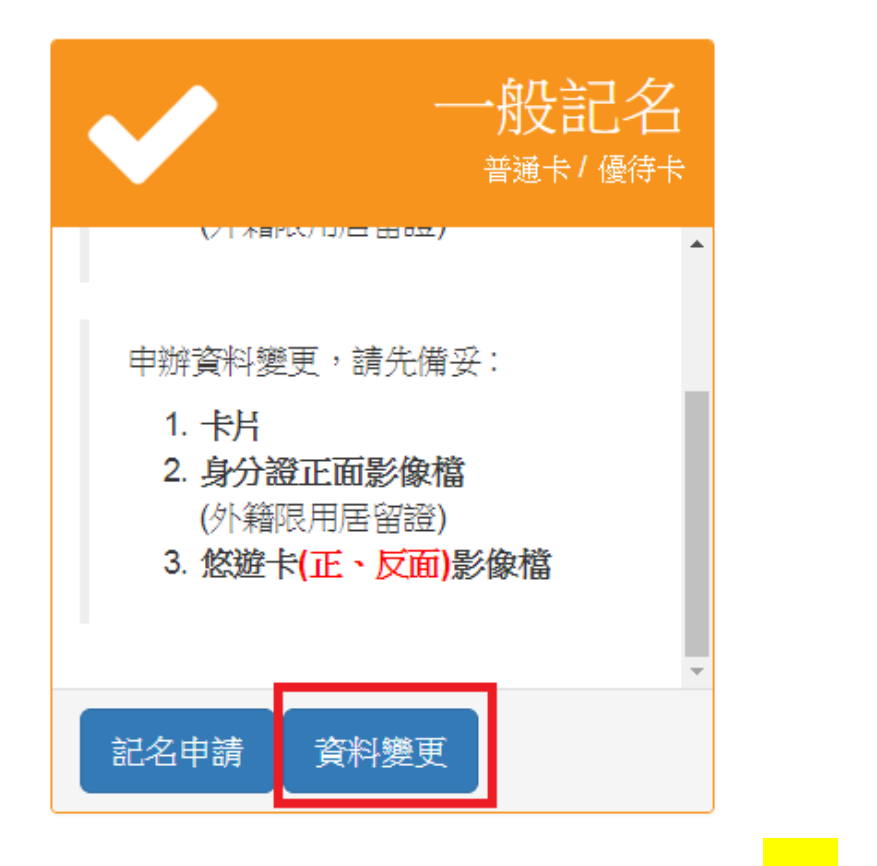

四、 查看使用者同意事項後,點選左下角「 確認 」 鍵

| 使用者同意事項                                        |                                                       |
|------------------------------------------------|-------------------------------------------------------|
| ♥注意事項及免責聲明                                     |                                                       |
| <ul> <li>●蒐集處理及利用個人資料告知事項</li> </ul>           |                                                       |
| ● 悠遊卡約定條款                                      |                                                       |
| 相關說明,請詳見以下連結。慾遊卡約定約款                           |                                                       |
| 經費公司向本人告知上間事項,本人已清楚瞭解上目<br>目的及用途、以及「悠遊卡約定條款」之中 | 朝 <u>韓明、貴公司蒐集、處理</u> 及利用本人個人資料之<br>內容(點選確定,有書面同意之效果)。 |
| 確定                                             | 取消                                                    |

### 五、 輸入數位證背面「<mark>外觀卡號</mark>」及驗證碼後,點選「<mark>確認</mark>」鍵

悠遊卡 - 網路記名服務

| <b></b> 悠遊卡              | 資料輸入                                                                    |
|--------------------------|-------------------------------------------------------------------------|
| 請輸入                      | 外觀卡號 :                                                                  |
| 請再輸<br>請注意<br>卡號請<br>如因此 | 入外觀卡號:                                                                  |
| 請輸入                      | <b>圖形驗證碼:(<u>點圖重新產生)</u><br/>→ → → → → → → → → → → → → → → → → → → </b> |
|                          | 確定取消                                                                    |

## 六、輸入「個人資料」後・點選「<mark>確認</mark>」鍵

| <b>ン</b> 申請書資料輸)        |                                          | 申請日期:2017,                                 |
|-------------------------|------------------------------------------|--------------------------------------------|
|                         |                                          | -                                          |
|                         | 外觀卡號:4635                                | 9 (普通卡)                                    |
| 姓 名: <mark>(必填)</mark>  |                                          |                                            |
| 身分證號: <mark>(必填)</mark> |                                          | □ 外籍人士(建議輸入居留證號)                           |
| 生 日: <mark>(必填)</mark>  | 請選擇▼年 請選擇▼                               | 月 請選擇▼ 日                                   |
| 手 機: <mark>(必填)</mark>  | 請填寫正確有效的手機                               | 例:0912345678<br>號碼,以便日後寄發記名相關訊息            |
| 通訊住址:( <mark>必填)</mark> | 。<br>請選擇縣市▼<br>為處理票卡掛失餘額返<br>司可即時將退費通知單; | ] 請選擇鄉鎮市區▼<br>還事宜,請您填載完整之通訊地址,以利本公<br>寄送予您 |
| 電子信箱:                   |                                          |                                            |
|                         |                                          |                                            |

## 七、上傳「數位證」、「身分證(健保卡)正面影像檔」及「數位證(正反面) 影像檔」後,點選「<mark>確認</mark>」鍵

| 相關身份證明之                                    | て件上傳<br>申言                               | <b>寄日期:</b> 2017/08/25 |
|--------------------------------------------|------------------------------------------|------------------------|
| 網路記:<br>下:<br>(毎個權<br>JPG,JF               | 名申辦需上傳有照片之雙證<br>深最大 5 M,檔案可為<br>≌EG,GIF) | 件如                     |
| 上傳(身份證)<br>檔案(正面):<br>(外籍限用居留)<br>(外籍限用居留) | 或( <b>健保卡)影像檔</b><br>留證)<br>檔 上傳         |                        |
| 上傳(悠遊卡)<br>檔案(正面):<br>/ 選擇圖                | <b>影像檔</b><br>└傳                         |                        |
| 上傳(悠遊卡)<br>檔案(反面):<br>選擇圖:                 | <b>影像檔</b><br>「上傳                        |                        |
| 回前頁修改                                      | 確定                                       | 回首頁                    |

| 八、 | 網頁呈現申請人相關資料 | ,確認無誤後點選 | 「 <mark>確認</mark> 」 | 鍵 |
|----|-------------|----------|---------------------|---|
|----|-------------|----------|---------------------|---|

| <b>~</b> | 申請資料確認      | 由詩日期:2017/08/25 |
|----------|-------------|-----------------|
|          |             |                 |
|          | 外觀卡號: (普通卡) |                 |
|          | 姓 名:        |                 |
|          | 身份證號:       |                 |
|          | 國 藉: TW     |                 |
|          | 生日:         |                 |
|          | 手機號碼:       |                 |
|          | 通訊住址:       |                 |
|          | 電子信箱:       |                 |
|          |             |                 |
|          |             |                 |
|          | 回前頁修改 確     | 定               |

#### 九、 網頁標示「提送資料成功」,完成申辦作業

| ✔ 提送申請資料成功                                                                          |
|-------------------------------------------------------------------------------------|
| 申請序號:                                                                               |
| • 已受理您的資料修改申請,您可上網查詢申辦進度。                                                           |
| 悠遊卡消費開始集點數闡 馬上開啓悠遊卡集點回饋功能<br>UUPON點數可兌換悠遊卡儲值金或到全家便利商店、頂好超市折抵購<br>物金。※兌換方式詳見UUPON官網。 |
| 百首頁                                                                                 |

#### 十、 申辦進度查詢

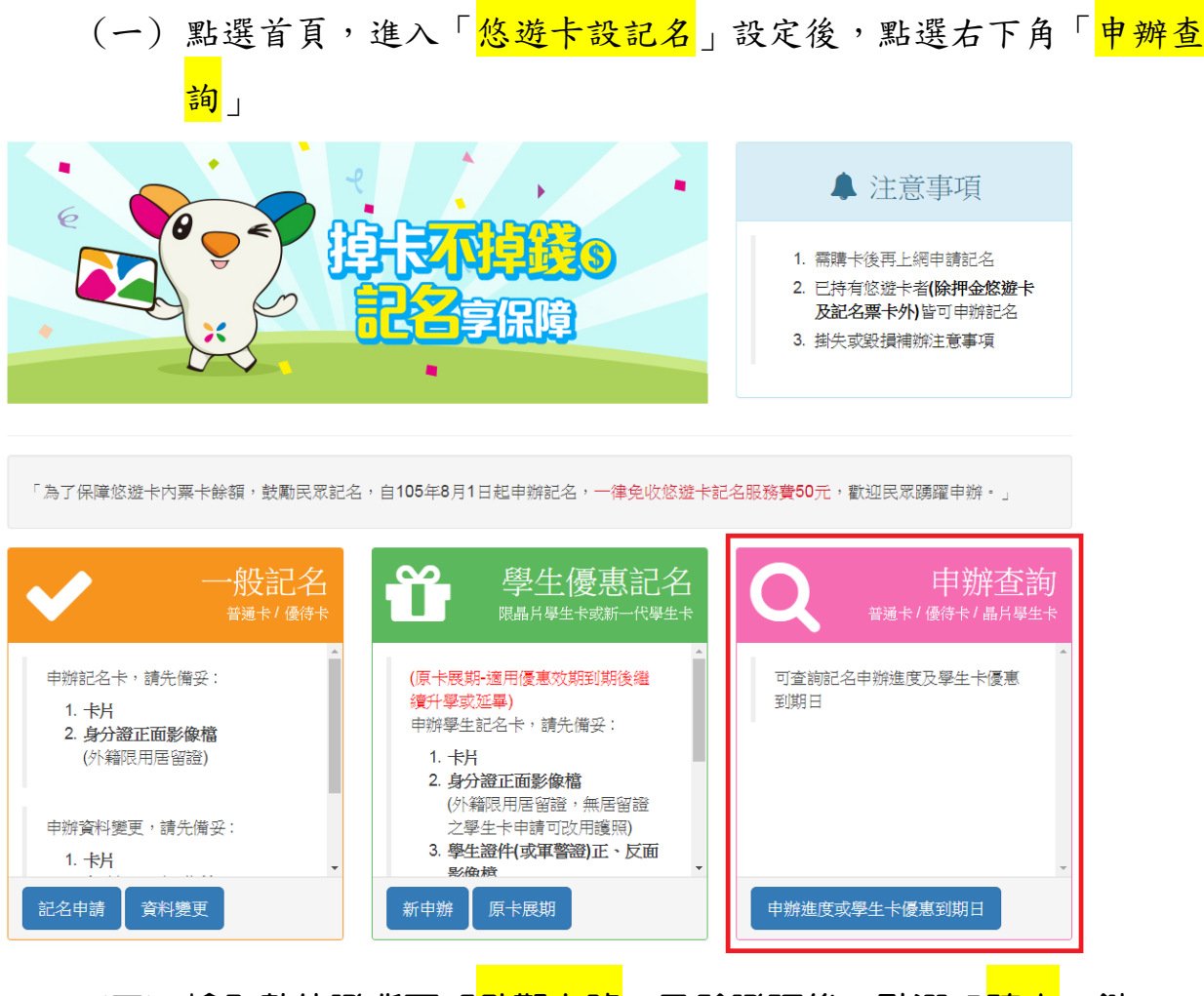

(二)輸入數位證背面「<mark>外觀卡號</mark>」及驗證碼後,點選「<mark>確定</mark>」鍵

| 您遊卡-資料輸入                                         |                      |
|--------------------------------------------------|----------------------|
| 請輸入外觀卡號                                          |                      |
| 請注意:<br>卡號請確實填寫,並切勿使用非本人所利<br>如因此造成第三人權益受損,記名申請/ | j之卡號申請記名,<br>人應自行負責。 |
| 請輸入圖形驗證碼:(點圖重新產生)<br>59992                       |                      |
| 確定                                               | 取消                   |

(三) 頁面顯示申請進度

# 悠遊卡 - 網路記名服務

| Q査詢結果                                                        |
|--------------------------------------------------------------|
| 外觀卡號:<br>申請日期:2017/08/<br>申請類別:增補個資<br>申請進度:待審核(審核時間約3個工作日)。 |
| 回首頁                                                          |

#### (四) 悠遊卡公司會以簡訊及電子郵件通知審查通過與否。